#### HƯỚNG DĨN HỆ THỐNG THÔNG TIN PHÒNG CHỐNG DỊCH COVID-19 TỔ CHỨC KIỄM SOÁT TẠI CÁC ĐIỂM ĐẾN

### PHÀN 1. ĐĂNG NHẬP, KHỞI TẠO ĐIỂM QUÉT VÀ THỐNG KÊ

Truy cập Website: https://tcs.thuathienhue.gov.vn

| 1. Đăng nhập                                                                                                    |                                                                                                    |                                                                                                    |  |  |  |  |  |  |
|----------------------------------------------------------------------------------------------------|----------------------------------------------------------------------------------------------------|----------------------------------------------------------------------------------------------------|--|--|--|--|--|--|
| BAN CHỉ ĐA<br>HỆ THỐNG TH                                                                                                    | AO PHÒNG CHỐNG DỊCH BỆNH COVID-19 TÌNH THỪA THIÊN HUẾ<br>IÔNG TIN PHÒNG CHỐNG DỊCH BỆNH CHO CƠ QUAN, TỔ CHỨC, DOANH NGHIỆP                                                                                                    | Nhập tên tài<br>khoản đã đăng<br>ký                                                                                                    |  |  |  |  |  |  |
| 2. Khởi tạo                                                                                                    | o điểm kiểm soát vào ra                                                                                                    |                                                                                                    |  |  |  |  |  |  |
| Thẻ kiếm soát dịch bệnh     Thẻ kiếm soát QR người ra, vào       Kiếm soát QR người ra, vào     STT       Giám sát thành viên dơn vị     1       Khởi tạo thành viên dơn vị     2       Khởi tạo thành viên dơn vị     3       Thông bảo, cảnh bảo     4       Đăng kỳ xe giao, nhận hàng | Trung têm Giém sét, điều hành dò thị thông minh   Đối mặt khốu   Thoát         Từ khóa:       2 Thêm mới         Mã điểm kiếm soát       Trin Tổng dịa diễm: 4       2 Thêm mới         Mã điểm kiếm soát       Tên địa điểm       Luông       Phương<br>thức       Anh QR       In the Sửa       Xác         2000003000034C       HuelOC       ID này để nhập vào phần II       Vào Xác nhận       Image: State state stat                                                                                                    | Vào menu<br>" <b>Khởi tạo</b><br>điểm kiểm<br>soát"nhấn nút<br><b>"thêm mới"</b> .                                                                                                    |  |  |  |  |  |  |
| Thêm mới địa điểm         Tên địa điểm:*         Luồng kiểm soát:*         Phương thức:*         Kinh độ:         Vĩ độ:*                                                                                                    | Cổng trước bên trái chợ Đông Ba         Vào/Ra         Nhân sự xác nhận         Image: State of the state of the stat | Nhập tên địa<br>điểm, chọn<br>luồng kiểm<br>soát, phương<br>thức xác nhận<br>người, kinh độ<br>vĩ độ tra cứu ở<br>google map.<br>Check vào mục<br>ngoài trụ sở<br>nếu khởi tạo<br>cho các chi<br>nhánh. Nhấn<br>"Thêm mới"<br>để hoàn thành |  |  |  |  |  |  |

| Kiếm soát QR người ra, vào                                                         | Ti<br>Đếi | r ngày: 11/09<br>1 ngày: 11/09 | 9/2021 ₩ • Từ Giờ:<br>9/2021 ₩ • Đến Giờ: |        | Quận/huyện: T<br>Phường xã: [ | hành phố Huế v 29la điểm: [Tất cả] v Tổng số: 5<br>Tất cả] v 2 <sup>7</sup> tử khóa: Tim | QR người ra    |
|------------------------------------------------------------------------------------|-----------|--------------------------------|-------------------------------------------|--------|-------------------------------|------------------------------------------------------------------------------------------|----------------|
| <ul> <li>Giảm sát thành viên đơn vị</li> <li>Khởi tạo thành viên đơn vi</li> </ul> | STT       | Thời gian                      | Họ và tên                                 | Vào/ra | Điện thoại                    | Địa chi                                                                                  | vào" để quản   |
| <ul> <li>Khởi tạo điểm kiểm soát</li> </ul>                                        | 1         | 11/09/2021<br>20:39            | Phạm Văn Dương                            | Ra     | 0917400300                    | 207 Hùng Vương, Khu dân cư khu vực 3 (tố 7,8), Phường An Cựu, Thành phố Huế              |                |
| hông báo, cành báo                                                                 | 2         | 11/09/2021<br>20:39            | Phạm Văn Dương                            | Vào    | 0917400300                    | 207 Hùng Vương, Khu dân cư khu vực 3 (tố 7,8), Phường An Cựu, Thành phố Huế              | $\frac{1}{1}$  |
| iăng ký xe glao, nhận hàng                                                         | 3         | 11/09/2021                     | Phạm Văn Dương                            | Ra     | 0917400300                    | 207 Hùng Vương, Khu dân cư khu vực 3 (tổ 7,8), Phường An Cựu, Thành phố Huế              | diem don vi    |
| ăng ký đoàn vào làm việc                                                           | 4         | 11/09/2021                     | Pham Văn Dương                            | Ra     | 0917400300                    | 207 Hùng Vương, Khu dân cư khu vực 3 (tổ 7,8), Phường An Cựu, Thành phố Huế              | mình, có thể   |
| in bản chỉ đạo<br>án đô dịch bênh                                                  | 5         | 20:14<br>11/09/2021<br>20:07   | Phạm Văn Dương                            | Vào    | 0917400300                    | 207 Hùng Vương, Khu dân cư khu vực 3 (tố 7,8), Phường An Cựu, Thành phố Huế              | loc theo nhiề  |
|                                                                                    |           |                                |                                           |        |                               |                                                                                          | tiêu chí• thời |
|                                                                                    |           |                                |                                           |        |                               |                                                                                          |                |
|                                                                                    |           |                                |                                           |        |                               |                                                                                          | $\frac{1}{2}$  |
|                                                                                    |           |                                |                                           |        |                               |                                                                                          |                |

#### PHẦN 2. CẤU HÌNH QUÉT VÀ THỰC HIỆN KIẾM SOÁT VÀO RA TẠI CÁC CÔNG

# CÁCH 1: DÙNG MÁY TÍNH VÀ MÁY ĐỌC MÃ QR

Truy cập địa chỉ https://tcs.thuathienhue.gov.vn/quetqr

| BAN CHỈ ĐẠO PHÒNG CHỐNG DỊCH COVID - 19 TÌNH THỪA THIÊN HUẾ<br>HỆ THỐNG THÔNG TIN KIỂM SOÁT DI CHUYỂN<br>I Cầu hình điểm quét<br>Cầu hình điểm quét QR<br>Ma địa điểm: 200000500005A8<br>Lưư                                                                                                    | Nhập mã QR gồm 14 số đã khởi tạo ở<br>Mục 2 của Phần 1 ( <b>Khởi tạo địa điểm</b><br><b>kiểm soát</b> ), sau đó nhấn nút "Lưu".<br>Thao tác này chỉ làm cho lần đầu tiên<br>cho mỗi địa điểm.Lưu ý nhập mã vừa<br>mới tạo ở Mục 2 Phần 1.                                                                                                    |
|----------------------------------------------------------------------------------------------------|----------------------------------------------------------------------------------------------------|
| BAN CHỈ ĐẠO PHÒNG CHỐNG DỊCH COVID - 19 TÌNH THỪA THIỆN HUẾ<br>HỆ THỐNG THÔNG TIN KIẾM SOÁT DI CHUYỂN<br>Hình thức kiểm soát: Vàorka Phương thức: Nhân sự xác nhật Cầu hình điểm quớ<br>1 2 3<br>DIÊM GIÁM SÁT: CÔNG CHÍNH CHỢ ĐÔNG BA<br>Vư lòng đưa mã QR vào máy quốt 4 TA CƠV                                                                                                    | <ul> <li>Hình thức kiểm soát là kiểm soát vào hay kiểm soát ra hoặc có thể là cả hai</li> <li>Phương thức xác nhận: tự động hay là thao tác bằng tay do người trực nhấn</li> <li>Cấu hình điểm quét để chỉnh sửa lại mã địa điểm quét</li> <li>Trỏ chuột vào đây sau đó đưa mã QR của cá nhân vào máy đọc mã, hoặc có thể nhập số cmnd và nhấn nút "Tra cứu"</li> </ul> |
| Hình thức kiểm soát: Vào/Ra - Phương thức: Nhân sự xác nhận [ Cầu hình điểm quét<br>DIÊM GIÂM SẤT: CÔNG CHÍNH CHỢ ĐÔNG BA.<br>Vưi lông đưa mã QR vào máy quét TRA CƯU<br>TRA CƯU<br>TRA CƯ | Nhân viên ca trực lưu ý: Kiểm tra yếu<br>tố dịch tễ của người đi vào cổng kiểm<br>soát, trước khi nhấn xác nhận vào, ra<br>địa điểm                                                                                                    |

## CÁCH 2: DÙNG MÁY TÍNH BẢNG

Tải ứng dụng đọc mã QR code kiểm soát vào, ra bằng cách truy cập địa chỉ: <u>https://huecity.vn/quetqr</u> Vui lòng đọc trước hướng dẫn và tiến hành cài đặt phần mềm kiểm soát di chuyển

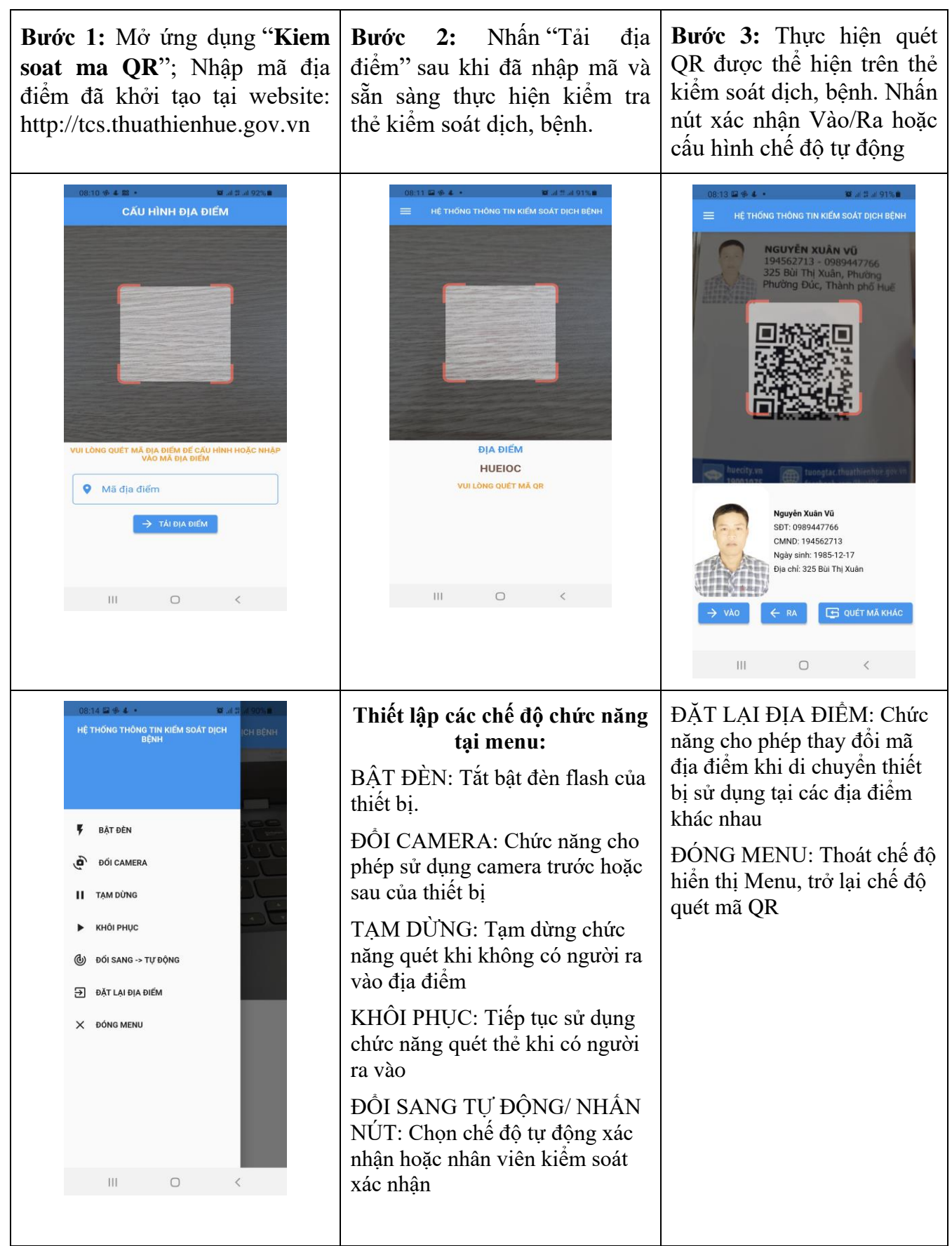

Liên hệ tổng đài 19001075 khi cần hỗ trợ.